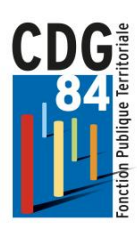

# **PROMOTION INTERNE** PROCEDURE DE SAISIE DES DOSSIERS

Guide pratique à destination des collectivités dans le cadre de la campagne de saisie des dossiers de promotion interne, depuis la plateforme EXTRANET CARRIERES.

Si le dossier n'est pas correctement complété ou s'il ne contient pas toutes les pièces obligatoires, le système ne permettra pas l'envoi au CDG84.

**4** Depuis le site du CDG84, vous rendre sur la plateforme EXTRANET CARRIERES :

| PORTAIL DES COLLECTIVITÉS                                                                                                    | PARTAGER PAR                                               |
|----------------------------------------------------------------------------------------------------|------------------------------------------------------------|
| Retrouvez sur cette page les liens directs vers les sites les plus utilisés par les<br>gestionnaires RH des collectivités :                                 | EN 1 CLIC                                                  |
| <ul> <li>&gt; Emploi territorial</li> <li>&gt; Extranet Cotisations</li> <li>&gt; CNRACL - Retraites</li> <li>&gt; Extranet Carrières</li> </ul>            | Accompagnement<br>du CDG                                   |
| Le portail du CDG reprend les circulaires et actus statut mensuelles du CDG 84 qui sont transmises automatiquement aux personnes inscrites à la newsletter. | Portail des<br>collectivités                               |
| E PORTAIL DU CDG                                                                                                    | Centre de<br>documentation                                 |
| EXTRANET COTISATIONS CDG                                                                                                    | Autre information Organisation territoriale du département |
| C EXTRANET RETRAITE                                                                                                    |                                                            |

\* Pour toute première connexion, consulter la documentation : « Documentation connexion AGIRHE »

### SI VOUS SOUHAITEZ RÉCUPÉRER DES DONNÉES DE DOSSIERS SAISIS EN 2024

#### Dossier de promotion interne déjà présenté en catégorie A ou B en 2024 et non retenu.

#### Vous avez la possibilité de dupliquer votre dossier

#### Dupliquer le dossier :

Si vous avez déposé un dossier de promotion interne en 2024, vous pouvez dupliquer le dossier, certains éléments du dossier seront alors préremplis pour le dossier de 2025.

Pour dupliquer un dossier de promotion interne déjà présenté, cliquez sur l'onglet « **Instances** », puis sur « **Promotion interne** » et « **Liste des dossiers** » :

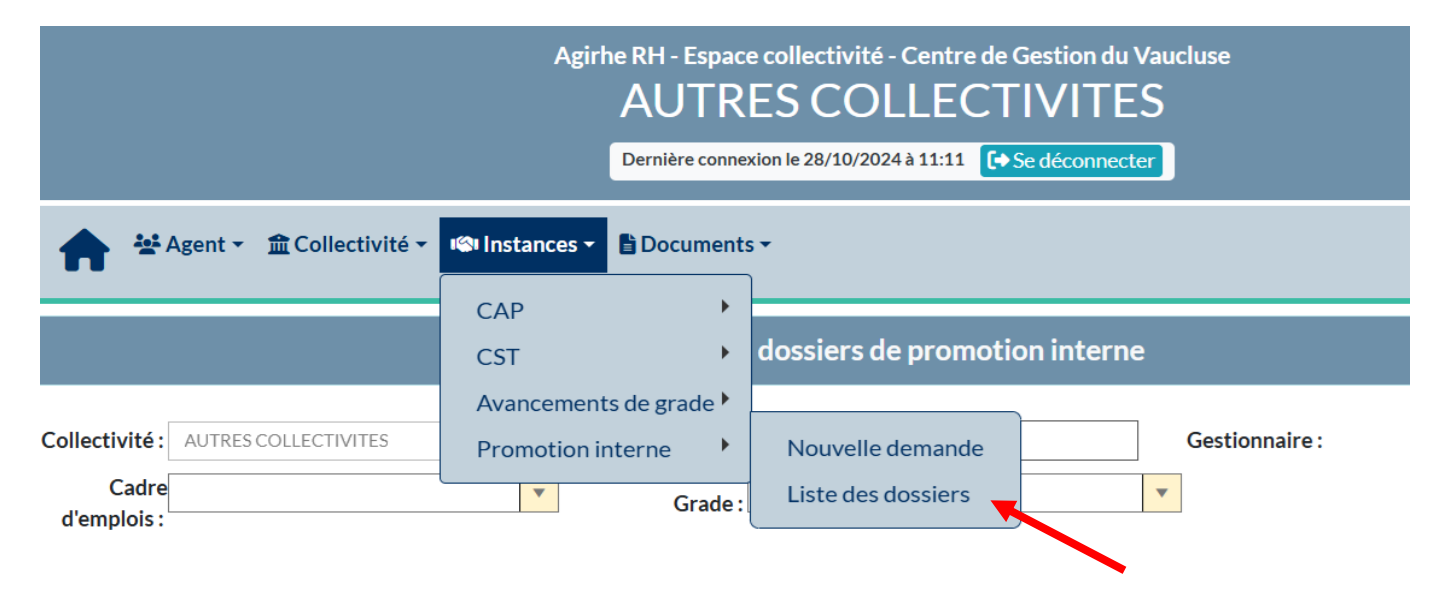

#### Cette page va s'ouvrir

|      |   |            | liste o aptitude                       |            |            |            | _  |
|------|---|------------|----------------------------------------|------------|------------|------------|----|
| 375: | 1 | rédacteur  | Non inscrit sur la<br>liste d'aptitude | 24/09/2024 | 28/02/2024 | 14/03/2024 |    |
| 375  | 3 | rédacteur  | Non inscrit sur la<br>liste d'aptitude | 24/09/2024 | 28/02/2024 | 14/03/2024 | e. |
| 3820 | 6 | technicien | Non inscrit sur la<br>liste d'aptitude | 24/09/2024 | 04/03/2024 | 11/03/2024 |    |

Vous pouvez dupliquer votre dossier afin de le représenter en promotion interne

#### Le dossier va alors se créer et son état passer «en cours de création»

#### ATTENTION Il convient de vous rendre en bas de la liste des dossiers pour retrouver le dossier concerné :

| 3740 | attaché   | Dossier annulé          | 27/02/2024 | 28/02/2024 |
|------|-----------|-------------------------|------------|------------|
| 4277 | rédacteur | En cours de<br>création | 28/10/2024 | â          |

Cliquez sur la ligne concernant le dossier et la page **dossier de promotion interne** va s'ouvrir. Dès lors il vous faudra compléter l'année du 01/01/2024 au 31/12/2024 dans les expériences professionnelles. Des PJ sont conservées (organigramme, attestations de réussite concours ect ...) Mais **certaines PJ doivent être réactualisées.** 

### CONCERNANT LA CRÉATION DE NOUVEAUX DOSSIERS

Depuis la plateforme EXTRANET CARRIERES, après vous être connecté, créer une « Nouvelle demande », via l'onglet Instances puis Promotion interne :

|                          | Agirhe RH - Espace collect<br>AUTRES C<br>Dernière connexion le 12/ | ivité - Centre de Gestion du Vaucluse<br>COLLECTIVITES<br>12/2023 à 16:53 🕞 Se déconnecter |
|--------------------------|---------------------------------------------------------------------|--------------------------------------------------------------------------------------------|
| Agent 🔹 🏛 Collectivité 🔹 | Instances T Document                                                | s <b>▼</b>                                                                                 |
| Tableau de bord          | CAP CST                                                             |                                                                                            |
| + Carrières              | Avancements de grade                                                | Nouvelle demande                                                                           |
|                          |                                                                     |                                                                                            |

4 Choisir le cadre d'emploi et le grade concerné puis valider :

| Indiquer le cadre d'emploi o<br>créer | et le grade de promotion du dossier à |   |
|---------------------------------------|---------------------------------------|---|
| Cadre d'emplois                       | attachés territoriaux                 | • |
| Grade                                 | attaché                               | • |
|                                       | + Valider                             |   |

4 <u>A partir de cette page, vous allez pouvoir établir votre **DOSSIER** de promotion interne.</u>

**<u>OBLIGATOIRE</u>** : Veuillez vérifier que les coordonnées du Gestionnaire de votre collectivité soient bien renseignées dans l'EXTRANET CARRIERES (Nom, prénom et coordonnées mail + téléphone)

N'oubliez pas de cliquer sur le bouton « Valider » à la fin de votre demande, afin d'enregistrer votre dossier.

Après avoir vérifié l'agent concerné, certaines données viendront se compléter automatiquement, il convient de renseigner tous les champs vides :

| PROPOSITION DE PROM          | 10TION INTERNE                                     |           |                                       |                           |      |
|------------------------------|----------------------------------------------------|-----------|---------------------------------------|---------------------------|------|
| Cadre d'emplois              | attachés territoriaux                              | •         | Grade                                 | attaché                   | •    |
|                              | Proposé après réussite à l'examen<br>professionnel |           |                                       |                           |      |
| Consulter les condition      | <u>15</u>                                          |           |                                       |                           |      |
| statutaires                  |                                                    |           |                                       |                           |      |
| Profil du candidat           |                                                    |           |                                       |                           |      |
| Intitulé du poste            |                                                    |           | Poste actuellement o                  | ccupé                     |      |
| Effectifs de la collectivité |                                                    |           |                                       |                           |      |
| Situation actuelle           |                                                    |           |                                       |                           |      |
| Grade                        |                                                    | •         | Echelon                               |                           |      |
| Date de nomination           |                                                    |           |                                       |                           |      |
| stagiaire                    |                                                    | ATTENTI   | ON si lorsque vous ap                 | pelez le dossier, le grad | e ou |
| Date de nomination dans      |                                                    | l'échelon | ne sont has corrects                  | ne continuez nas la sai   | sie  |
| le cadre d'emploi            |                                                    | recitcion |                                       |                           | J.C. |
| Ancienneté dans son          |                                                    | Appelezy  | votre référente carriè                | re afin de corriger cette |      |
| grade actuel                 |                                                    | anomalie  | · · · · · · · · · · · · · · · · · · · |                           |      |
| Modalités d'accès au         |                                                    |           |                                       |                           |      |
| cadre d'emploi               |                                                    |           |                                       |                           |      |

#### PROFIL DU CANDIDAT :

#### **EXPERIENCES PROFESSIONNELLES** :

| Expériences<br>professionnelles |                  |             |       |      |        |       | Duré  | e Hebdomad | aire de service | ÷ |
|---------------------------------|------------------|-------------|-------|------|--------|-------|-------|------------|-----------------|---|
|                                 | + Ajouter        |             |       |      |        |       | (tacu | iltatif)   |                 |   |
|                                 | Date de<br>début | Date de fin | Durée | Туре | Métier | Organ | isme  | Mobilité   | DHS             |   |
|                                 | Aucune ligne     |             |       |      |        |       |       |            |                 |   |
|                                 |                  | Total:      |       |      |        |       |       |            |                 |   |

La collectivité doit saisir les expériences professionnelles de l'agent :

- > Tous ses contrats de droit public
- > Les contrats emploi jeune, CES, TUC effectués dans une fonction publique sont à saisir dans cet onglet
- > NE PAS SAISIR LES CONTRATS PRIVÉS qui seront saisis plus bas
- Toute sa carrière dans la FONCTION PUBLIQUE TERRITORIALE (de sa nomination stagiaire au 31/12/2025)
- > Saisir le métier quand il y a une mutation interne

#### **INTERRUPTION DE SERVICES** :

| Interruption de services |               |             |       |      |
|--------------------------|---------------|-------------|-------|------|
|                          | + Ajouter     |             |       |      |
|                          | Date de début | Date de fin | Durée | Туре |
|                          | Aucune ligne  |             |       |      |
|                          |               | Total:      |       |      |

Y NOTER le congé parental et la disponibilité

#### **EVALUATION DU CANDIDAT** :

| Evaluation du                   | i candidat                                                                                                    |
|---------------------------------|----------------------------------------------------------------------------------------------------|
| CONDITIONS                      | STATUTAIRES - Date d'entrée dans la fonction publique                                                                                                    |
|                                 | 15/09/1992 Date de sa 1 <sup>ère</sup> nomination stagiaire                                                                                               |
| Instruction:                    |                                                                                                    |
| CONDITIONS S<br>cours des 5 der | STATUTAIRES - L'agent a effectué 2 jours de formation de professionnalisation obligatoires attestés par le CNFPT au<br>nières années                      |
| Pour la filière Po              | lice Municipale : il s'agit de la totalité de la formation continue obligatoire prévue par l'article L 412-54 du Code des communes                        |
|                                 | Oui     Non                                                                                                    |
| Instruction:                    |                                                                                                    |
|                                 | Merci de joindre un PDF uniquement<br>de ces 2 jours de formation de<br>professionnalisation obligatoire du<br>CNFPT entre 2020 et 2025                   |
| CONDITIONS S<br>noter le nombre | TATUTAIRES - Si l'agent a exercé les fonctions de secrétaire de mairie d'une commune de moins de 2 000 habitants,<br>e d'années passées sur ces fonctions |
|                                 | <ul> <li>L'agent n'est pas concerné</li> <li>Moins de 4 ans</li> <li>Au moins 4 ans</li> </ul>                                                            |
| Instruction:                    |                                                                                                    |
| CONDITIONS S<br>d'années passée | STATUTAIRES - Si l'agent a exercé les fonctions de DGS d'une commune de 2 000 à 5 000 habitants, noter le nombre<br>es sur ces fonctions                  |
|                                 | <ul> <li>L'agent n'est pas concerné</li> <li>Moins de 2 ans</li> <li>Au moins 2 ans</li> </ul>                                                            |
| Instruction:                    |                                                                                                    |

| ANCIENNETE - Mode d'accès et d'avancement dans le ca | adre d'emplois actuel |
|------------------------------------------------------|-----------------------|
|------------------------------------------------------|-----------------------|

Sont pris en compte les concours, examens professionnels de promotion interne et examens professionnels d'avancement de grade. Concours et examens sont cumulables

|                     | O Concours et examen                                                                                               |                |
|---------------------|----------------------------------------------------------------------------------------------------|----------------|
|                     | O Concours                                                                                                    |                |
|                     | Examen                                                                                                    |                |
|                     | Ni concours ni examen                                                                                              |                |
| Instruction:        |                                                                                                    |                |
|                     |                                                                                                    | A              |
| ANCIENNETE          | - L'agent a exercé, pendant au moins 4 ans, une ou plusieurs activités professionnelles sous contrat de de         | oit privé dans |
| le secteur priv     | é, associatif, organisation européenne ou internationale.                                                          |                |
|                     |                                                                                                    |                |
|                     | O Oui                                                                                                    |                |
| Instruction         |                                                                                                    |                |
| instruction.        |                                                                                                    |                |
|                     |                                                                                                    | /              |
|                     |                                                                                                    |                |
|                     |                                                                                                    |                |
| Vous ne             | e devez cocher OUI que si les 4 ans sont révolus                                                                   |                |
|                     |                                                                                                    |                |
| Pour les            | s 4 ans sous contrat de droit privé merci de joindre en PDF l'attestation sur                                      |                |
| l'honne             | ur (modèle en annexe)                                                                                              |                |
| Contrat             | associatif : ne concerne pas le bénévolat. UNIQUEMENT les contrats                                                 |                |
| salariés            |                                                                                                    |                |
| Jularies            |                                                                                                    |                |
|                     |                                                                                                    |                |
| MOBILITE - MU       | ITATION EXTERNE - L'agent a muté dans une ou plusieurs collectivités (hors transfert) ou d'une fonction publique à |                |
| une autre.          |                                                                                                    |                |
|                     |                                                                                                    |                |
|                     | O Oui                                                                                                    |                |
| Instruction:        | Vinon                                                                                                    |                |
| motraction.         |                                                                                                    |                |
|                     | LITATION INTERNE. L'agant a changé de peste au sein de se cellectivité, avec changement eu non de résidence.       |                |
| administrative,     | dans le cadre ou non d'un transfert de compétences ou d'une délégation de service public.                          |                |
|                     |                                                                                                    |                |
|                     | O Oui                                                                                                    |                |
|                     | Non                                                                                                    | _              |
| Instruction:        |                                                                                                    |                |
|                     |                                                                                                    | 4              |
| FORMATIONS          | - Formations suivies au cours des 5 dernières années (2019-2024), tous organismes confondus.                       |                |
| Attention : les 2 j | ours de formation de professionnalisation obligatoires, attestés par le CNFPT, ne sont pas comptabilisés           |                |
|                     | Aucune formation     De 0.5 à 4.5 jours                                                                            |                |
|                     | O De 5 à 10 jours                                                                                                  |                |
|                     | O Plus de 10 jours                                                                                                 |                |
|                     |                                                                                                    |                |
|                     |                                                                                                    | ٦              |
| Joindre ur          | n PDF de ces formations (ne pas remettre les 2 jours de formation de                                               |                |
| professio           | nnalisation obligatoire du CNFPT)                                                                                  |                |
|                     | tions officituées par un autre averaisme sue la CNIEDT sont misses au                                              |                |
| Les torma           | nuons enecuees par un autre organisme que le CNFPT sont prises en                                                  |                |
| compte si           | elles sont en lien avec les tonctions de l'agent                                                                   |                |
| Formatio            | ns intra avec attestation de la collectivité                                                                       |                |

Ne pas transmettre les formations non validées

|                                                                               | 0                                                                                          | en ca acquis un dipionie en cours de carnere                                                                                                    |                                                     | Diplôme acquis depuis sa                                                                                                    |
|-------------------------------------------------------------------------------|--------------------------------------------------------------------------------------------|----------------------------------------------------------------------------------------------------|-----------------------------------------------------|----------------------------------------------------------------------------------------------------|
| Dans la limite d'                                                             | un dip                                                                                     | lôme par agent                                                                                                    |                                                     | Dipiome acquis depuis sa                                                                                                    |
|                                                                               | 0                                                                                          | Oui                                                                                                    |                                                     | nomination stagiaire                                                                                                    |
|                                                                               | ۲                                                                                          | Non                                                                                                    |                                                     |                                                                                                    |
| Instruction:                                                                  |                                                                                            |                                                                                                    |                                                     |                                                                                                    |
|                                                                               |                                                                                            |                                                                                                    |                                                     | /                                                                                                    |
| CONCOURS -                                                                    | 'ager                                                                                      | t a été admis à présenter les épreuves orales d'un conco                                                                                                    | urs de la F                                         | PT au cours des 6 dernières années                                                                                                  |
|                                                                               |                                                                                            |                                                                                                    |                                                     |                                                                                                    |
| Attention : les pi                                                            | ésent                                                                                      | ations aux examens professionnels ne sont pas prises en com                                                                                                    | Exemp                                               | ple d'un agent qui a réussi les écrits mais pas                                                                                     |
|                                                                               | 0                                                                                          |                                                                                                    | l'oral.                                             |                                                                                                    |
|                                                                               |                                                                                            | Non                                                                                                    |                                                     |                                                                                                    |
| Instruction                                                                   |                                                                                            | 11011                                                                                                    | En au                                               | cun cas il s'agit de l'oral du concours qui a                                                                                       |
| instruction:                                                                  |                                                                                            |                                                                                                    | permi                                               | s à l'agent d'être sur son grade actuel                                                                                             |
|                                                                               |                                                                                            |                                                                                                    |                                                     |                                                                                                    |
| FONCTIONS E                                                                   | XERC                                                                                       | EES - Fonctions exercées par l'agent dans son poste act                                                                                                    | Et il ne                                            | e s'agit pas de l'oral d'un examen                                                                                                  |
|                                                                               |                                                                                            |                                                                                                    |                                                     |                                                                                                    |
|                                                                               |                                                                                            | Expertise                                                                                                    |                                                     |                                                                                                    |
|                                                                               |                                                                                            | Technicité                                                                                                    |                                                     |                                                                                                    |
|                                                                               |                                                                                            | Posponsabilitás                                                                                                    |                                                     |                                                                                                    |
|                                                                               |                                                                                            |                                                                                                    |                                                     |                                                                                                    |
|                                                                               |                                                                                            | Polyvalence                                                                                                    |                                                     |                                                                                                    |
|                                                                               |                                                                                            | Conditione particulièree d'avereise                                                                                                    |                                                     |                                                                                                    |
|                                                                               |                                                                                            | Conditions particulières d'exercice<br>DAS supérieures ou égales à 70 % du temps de travail                                                                                                    |                                                     |                                                                                                    |
|                                                                               |                                                                                            | Conditions particulières d'exercice<br>DAS supérieures ou égales à 70 % du temps de travail                                                                                                    |                                                     | ,                                                                                                    |
|                                                                               |                                                                                            | Conditions particulières d'exercice<br>DAS supérieures ou égales à 70 % du temps de travail                                                                                                    |                                                     | ,                                                                                                    |
|                                                                               |                                                                                            | Conditions particulières d'exercice<br>DAS supérieures ou égales à 70 % du temps de travail                                                                                                    |                                                     | ,                                                                                                    |
|                                                                               |                                                                                            | Conditions particulières d'exercice<br>DAS supérieures ou égales à 70 % du temps de travail                                                                                                    |                                                     |                                                                                                    |
| FONCTIONS E                                                                   |                                                                                            | Conditions particulières d'exercice<br>DAS supérieures ou égales à 70 % du temps de travail                                                                                                    |                                                     |                                                                                                    |
| FONCTIONS E                                                                   |                                                                                            | Conditions particulières d'exercice<br>DAS supérieures ou égales à 70 % du temps de travail                                                                                                    |                                                     |                                                                                                    |
| FONCTIONS E                                                                   |                                                                                            | Conditions particulières d'exercice<br>DAS supérieures ou égales à 70 % du temps de travail<br>CEES - Encadrement<br>Aucun encadrement d'agent                                                                                                    |                                                     |                                                                                                    |
| FONCTIONSE                                                                    |                                                                                            | Conditions particulières d'exercice<br>DAS supérieures ou égales à 70 % du temps de travail<br>CEES - Encadrement<br>Aucun encadrement d'agent<br>De 1 à 5 agents                                                                                                    |                                                     |                                                                                                    |
| FONCTIONS E                                                                   |                                                                                            | Conditions particulières d'exercice<br>DAS supérieures ou égales à 70 % du temps de travail<br>CEES - Encadrement<br>Aucun encadrement d'agent<br>De 1 à 5 agents<br>De 6 à 10 agents                                                                                                    |                                                     |                                                                                                    |
| FONCTIONSE                                                                    | × ERC                                                                                      | Conditions particulières d'exercice<br>DAS supérieures ou égales à 70 % du temps de travail<br>CEES - Encadrement<br>Aucun encadrement d'agent<br>De 1 à 5 agents<br>De 6 à 10 agents<br>Plus de 10 agents/secrétaire de mairie/DGS                                                                                                    |                                                     |                                                                                                    |
| FONCTIONS E                                                                   | × = × × × × × × × × × × × × × × × × × ×                                                    | Conditions particulières d'exercice<br>DAS supérieures ou égales à 70 % du temps de travail<br>CEES - Encadrement<br>Aucun encadrement d'agent<br>De 1 à 5 agents<br>De 6 à 10 agents<br>Plus de 10 agents/secrétaire de mairie/DGS                                                                                                    |                                                     |                                                                                                    |
| FONCTIONS E                                                                   | <ul> <li>XER(</li> <li>O</li> <li>O</li> <li>O</li> <li>O</li> <li>O</li> <li>O</li> </ul> | Conditions particulières d'exercice<br>DAS supérieures ou égales à 70 % du temps de travail<br>CEES - Encadrement<br>Aucun encadrement d'agent<br>De 1 à 5 agents<br>De 6 à 10 agents<br>Plus de 10 agents/secrétaire de mairie/DGS                                                                                                    |                                                     |                                                                                                    |
| FONCTIONS E                                                                   | <ul> <li>XER(</li> <li>O</li> <li>O</li> <li>O</li> <li>O</li> <li>O</li> <li>O</li> </ul> | Conditions particulières d'exercice<br>DAS supérieures ou égales à 70 % du temps de travail<br>CEES - Encadrement<br>Aucun encadrement d'agent<br>De 1 à 5 agents<br>De 6 à 10 agents<br>Plus de 10 agents/secrétaire de mairie/DGS                                                                                                    |                                                     |                                                                                                    |
| FONCTIONS E<br>Instruction:                                                   |                                                                                            | Conditions particulières d'exercice<br>DAS supérieures ou égales à 70 % du temps de travail<br>CEES - Encadrement<br>Aucun encadrement d'agent<br>De 1 à 5 agents<br>De 6 à 10 agents<br>Plus de 10 agents/secrétaire de mairie/DGS<br>ALES / MANDAT D'ELU - L'agent a exercé pendant au n                                                                                                    | noins 4 an                                          | s au cours de sa carrière :                                                                                                    |
| FONCTIONS E<br>Instruction:<br>ACTIVITES SY<br>Les points ne so               |                                                                                            | Conditions particulières d'exercice<br>DAS supérieures ou égales à 70 % du temps de travail<br>CEES - Encadrement<br>Aucun encadrement d'agent<br>De 1 à 5 agents<br>De 6 à 10 agents<br>Plus de 10 agents/secrétaire de mairie/DGS<br>ALES / MANDAT D'ELU - L'agent a exercé pendant au n<br>ribués que si l'agent a effectué au cours de sa carrière dapa                                                                                                    | noins 4 an                                          | s au cours de sa carrière :<br>noins un mandat complet. Les 2 critères sont                                                         |
| FONCTIONS E<br>Instruction:<br>ACTIVITES SY<br>Les points ne so<br>cumulables |                                                                                            | Conditions particulières d'exercice<br>DAS supérieures ou égales à 70 % du temps de travail<br>CEES - Encadrement<br>Aucun encadrement d'agent<br>De 1 à 5 agents<br>De 6 à 10 agents<br>Plus de 10 agents/secrétaire de mairie/DGS<br>ALES / MANDAT D'ELU - L'agent a exercé pendant au n<br>ribués que si l'agent a effectué au cours de sa carrière dans                                                                                                    | noins 4 an                                          | s au cours de sa carrière :<br>noins un mandat complet. Les 2 critères sont                                                         |
| FONCTIONS E<br>Instruction:<br>ACTIVITES SY<br>Les points ne so<br>cumulables |                                                                                            | Conditions particulières d'exercice<br>DAS supérieures ou égales à 70 % du temps de travail<br>CEES - Encadrement<br>Aucun encadrement d'agent<br>De 1 à 5 agents<br>De 6 à 10 agents<br>Plus de 10 agents/secrétaire de mairie/DGS<br>ALES / MANDAT D'ELU - L'agent a exercé pendant au n<br>ribués que si l'agent a effectué au cours de sa carrière dans<br>les fonctions de représentant du parsonnel en CAP/C                                                                         | noins 4 an<br>an PT au n<br>CP/CT/CF                | s au cours de sa carrière :<br>noins un mandat complet. Les 2 critères sont                                                         |
| FONCTIONS E<br>Instruction:<br>ACTIVITES SY<br>Les points ne so<br>cumulables | XER(                                                                                       | Conditions particulières d'exercice<br>DAS supérieures ou égales à 70 % du temps de travail<br>CEES - Encadrement<br>Aucun encadrement d'agent<br>De 1 à 5 agents<br>De 6 à 10 agents<br>Plus de 10 agents/secrétaire de mairie/DGS<br>ALES / MANDAT D'ELU - L'agent a exercé pendant au n<br>ribués que si l'agent a effectué au cours de sa carrière dans<br>les fonctions de représentant du personnel en CAP/C<br>un mandat électif ou syndice départemental. régiona                  | noins 4 an                                          | s au cours de sa carrière :<br>noins un mandat complet. Les 2 critères sont<br>HST et/ou un mandat électif ou syndical local<br>nal |
| FONCTIONS E<br>Instruction:<br>ACTIVITES SY<br>Les points ne so<br>cumulables | XERC                                                                                       | Conditions particulières d'exercice<br>DAS supérieures ou égales à 70 % du temps de travail<br>CEES - Encadrement<br>Aucun encadrement d'agent<br>De 1 à 5 agents<br>De 6 à 10 agents<br>Plus de 10 agents/secrétaire de mairie/DGS<br>ALES / MANDAT D'ELU - l'agent a exercé pendant au n<br>ribués que si l'agent a effectué au cours de sa carrière dans<br>les fonctions de représentant du personnel en CAP/C<br>un mandat électif ou syndice departemental, régiona<br>Non concerné  | noins 4 an<br>an 9T au n<br>CP/CT/CH<br>I ou nation | s au cours de sa carrière :<br>noins un mandat complet. Les 2 critères sont<br>HST et/ou un mandat électif ou syndical local<br>nal |
| FONCTIONS E<br>Instruction:<br>ACTIVITES SY<br>Les points ne so<br>cumulables | XER(  XER(  NDIC  nt att                                                                   | Conditions particulières d'exercice<br>DAS supérieures ou égales à 70 % du temps de travail<br>CEES - Encadrement<br>Aucun encadrement d'agent<br>De 1 à 5 agents<br>De 6 à 10 agents<br>Plus de 10 agents/secrétaire de mairie/DGS<br>ALES / MANDAT D'ELU - L'agent a exercé pendant au n<br>ribués que si l'agent a effectué au cours de sa carrière dans<br>les fonctions de représentant du personnel en CAP/C<br>un mandat électif ou syndic rudepartemental, régiona<br>Non concerné | noins 4 an<br>Anot au n<br>CP/CT/CH<br>I ou nation  | s au cours de sa carrière :<br>noins un mandat complet. Les 2 critères sont<br>HST et/ou un mandat électif ou syndical local<br>nal |

| VALEUR PROFE                                                      | ESSIONNELLE - Résultats professionnels et réalisation des objectifs.             |   |  |  |  |  |  |
|-------------------------------------------------------------------|----------------------------------------------------------------------------------|---|--|--|--|--|--|
| L'Autorité Territo                                                | riale attribue à l'agent une note sur 5 points                                   |   |  |  |  |  |  |
|                                                                   | 5                                                                                |   |  |  |  |  |  |
| Instruction:                                                      |                                                                                  |   |  |  |  |  |  |
| VALEUR PROFE                                                      | ESSIONNELLE - Compétences professionnelles et techniques.                        | _ |  |  |  |  |  |
| L'Autorité Territoriale attribue à l'agent une note sur 10 points |                                                                                  |   |  |  |  |  |  |
|                                                                   | 10                                                                               |   |  |  |  |  |  |
| Instruction:                                                      |                                                                                  |   |  |  |  |  |  |
| VALEUR PROFE                                                      | ESSIONNELLE - Qualités relationnelles.                                           |   |  |  |  |  |  |
| L'Autorité Territoriale attribue à l'agent une note sur 5 points  |                                                                                  |   |  |  |  |  |  |
|                                                                   | 5                                                                                |   |  |  |  |  |  |
| Instruction:                                                      |                                                                                  |   |  |  |  |  |  |
| VALEUR PROFE                                                      | ESSIONNELLE - Capacité d'encadrement/aptitude à s'adapter à un emploi supérieur. |   |  |  |  |  |  |
| l'Autorité Territo                                                | riale attribue à l'agent une note sur 10 noints                                  |   |  |  |  |  |  |
| Prendre en compte les capacités actuelles de l'agent              |                                                                                  |   |  |  |  |  |  |

PIECES A FOURNIR : Pour que le dossier soit recevable, l'ensemble des pièces justificatives, qu'elles soient notées en gras ou non, sont à joindre impérativement lors de la transmission du formulaire au CDG84. A défaut, l'envoi sera bloqué.

Pièces à fournir

Ces pièces sont à télécharger en format PDF (10Mo maximum) après la validation de la demande. Les pièces obligatoires sont indiquées en bleu et gras.

Seuls les entretiens professionnels N-1 et N-2 sont acceptés, pas au-delà.

Le formulaire est également une pièce obligatoire au dossier. Une fois finalisé, il doit être imprimé par la collectivité, paraphé et signé par l'autorité territoriale puis retéléchargé (en format pdf) en tant que saisine dans les pièces justificatives à transmettre.

A chaque fois que vous modifiez les expériences professionnelles, pensez à ré imprimer la saisine, la faire signer et nous la renvoyer.

Arrêter ou reprendre la saisie :

Vous pouvez arrêter la saisie d'un dossier et la reprendre plus tard. Avant de quitter le module il faut impérativement enregistrer les dernières modifications en cliquant sur le bouton « **Valider** ».

Pour revenir sur votre dossier depuis la page d'accueil :

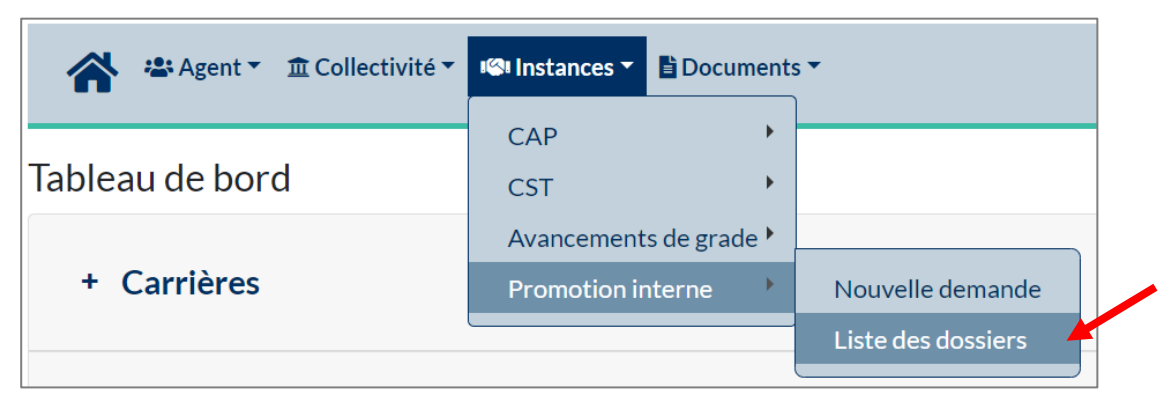

Double-cliquer sur le dossier concerné :

| La Exporter |      |              |            |                       |                      |            |        |            |         |  |  |  |
|-------------|------|--------------|------------|-----------------------|----------------------|------------|--------|------------|---------|--|--|--|
|             | N°   | Collectivité | Nom Prénom | Promotion<br>proposée | Etat                 | Séance     | Points | Créé       | Modifié |  |  |  |
|             | 3179 |              |            | rédacteur             | En cours de création | 14/09/2023 | 65,13  | 07/07/2023 |         |  |  |  |
|             | 3174 |              |            | rédacteur             | En cours de création | 14/09/2023 | 54,45  | 30/06/2023 |         |  |  |  |

#### Validation finale de la saisie & Transmission du dossier au CDG84 :

Une fois le dossier finalisé, et après transmission de toutes les pièces : Cliquer sur « **Transmettre au CDG** ».

Une fois la transmission validée, vous êtes redirigé vers la liste des dossiers saisis. L'état du dossier indique « transmis au CDG »

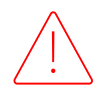

Seuls les dossiers à l'état « transmis au CDG » seront étudiés par le CDG84

## ANNEXE

#### **Attestation sur l'honneur**

Coordonnées de l'agent

A l'attention de ... (coordonnées de la collectivité)

#### **Objet : contrat dans le secteur privé**

Je suis conscient(e) qu'une fausse déclaration m'exposerait à des poursuites disciplinaires et pénales de la part de mon employeur-

Fait pour servir et valoir ce que de droit.

(Nom et prénom) (Signature)